#### 3--(1) e-kanagawa 電子申請システムにログイン

| -KANAGAWA 神奈川県                                     | 電子申請システム                                                                                                    |
|----------------------------------------------------|----------------------------------------------------------------------------------------------------|
|                                                    | 🖮 予約手続a                                                                                                    |
| 手続き申込 > 申込内容照会                                     | > 職員署名検証                                                                                                    |
| いつでも、どこからでも、24時間365<br>日、ネットで行政手続ができます<br>手続き申込へ 💽 |                                                                                                    |
| 初めてご利用する方                                          |                                                                                                    |
| 初めて利用する方へ                                          | ①申込が受理されると                                                                                                    |
| 動作環境                                               | 【e-kanagawa 電子申請】受理通知                                                                                                    |
| 利用規約                                               | をメール送信します                                                                                                    |
| 利用上の注意                                             | 2)e-kanagawa 雷子申請システムに                                                                                                    |
|                                                    |                                                                                                    |
| サポート                                               |                                                                                                    |
| お問い合わせ                                             | 29770-FUCCEAN                                                                                                    |
| ブライバシーボリシー                                         | 【2022年07月01日】 コールセンターのパソコンがマルウェア (Emotet) に感                                                                                                    |
| ウェブアクセシビリティ                                        | 粂し、令和4年3月10日から6月8日までの間に電子メールにてお問合せをいただいたメール情報(メールアドレス等)が流出しました。この情報に基づきコールセンターを装ったメールが送信される恐れがあります。<br>不者なメールを受信した場合は、ウイルス感染等の恐れがあるため、メール本文<br>URLへのアクセス、添付ファイルの実行は行わず、次の窓口にお問い合わせくだ<br>さい。 |
|                                                    | <ul> <li>■問合せ窓口 0120-187-266</li> <li>受付時間 9時から17時まで(土日祝を除く)</li> <li>※令和5年3月31日まで開設</li> </ul>                                                                                             |
|                                                    | 道去のシステムからのお知らせ>                                                                                                    |
|                                                    | お知らせ                                                                                                    |
|                                                    | 【2023年03月03日】 (完全復旧しました)Pay-easy(ペイジー)決済の障害<br>について                                                                                                    |
|                                                    | M P N収税機関共同利用センターで障害が発生し、2月28日18時以降にPay-e<br>asy(ペイジー)決済で発生していた不具合については、3月2日20時頃までに<br>完全復旧しました。<br>御利用の皆様には御迷惑をおかけして誠に申し訳ありませんでした。                                                         |
|                                                    | 【2023年03月02日】 (一部復旧しました) Pay-easy (ペイジー) 決済の障害<br>について                                                                                                    |

### 3--(2) 申込内容照会

| -KANAGAWA 神奈川県 電                                   | 子申請システム <b>ユークアウ</b> 利用者情報                                                                                                    |
|----------------------------------------------------|----------------------------------------------------------------------------------------------------|
|                                                    | - 予約手続き                                                                                                    |
| -続き申込 〉 申込内容照会                                     |                                                                                                    |
| $\checkmark$                                       |                                                                                                    |
| いつでも、どこからでも、24時間365<br>日、ネットで行政手続ができます<br>手続き申込へ 👽 |                                                                                                    |
| そ、 技術管理課建設リサイクルグループさよ                              |                                                                                                    |
| 初めてご利用する方                                          |                                                                                                    |
| 初めて利用する方へ                                          | 【甲込内容照会】                                                                                                    |
| 動作環境                                               | をクリックして                                                                                                    |
| 利用規約                                               | (ださい) 変更になります。                                                                                                    |
| 利用上の注意                                             | 赤にダウンロード                                                                                                    |
| サポート                                               | ■スマートフィンの場合<br>変更なし(電子申請サービス内に保存)                                                                                                    |
| よくあるご質問                                            | ー時保存機能の更新以前にPC、タブレットで一時保存した申請データは利用不可とかります。 みず8/30(小)14時までに申請を完てするように知注意くださ                                                                                                    |
| お問い合わせ                                             | い。<br>※更新作業中もサービスは利用可能です。                                                                                                    |
| プライバシーボリシー                                         | 【2022年07月01日】 コールセンターのパソコンがマルウェア(Emotet) に感                                                                                                    |
| ウェブアクセシビリティ                                        | 発し、令和4年3月10日から6月8日までの間に電子メールにてお問合せをいただいたメール情報(メールアドレス等)が流出しました。この情報に基づきコールセンターを装ったメールが送信される恐れがあります。 不審なメールを受信した場合は、ウイルス感染等の恐れがあるため、メール本文URLへのアクセス、添付ファイルの実行は行わず、次の窓口にお問い合わせください。 |
|                                                    | ■問合せ窓口 0120-187-266<br>受付時間 9時から17時まで(土日祝を除く)<br>※令和5年3月31日まで開設                                                                                                    |
|                                                    | 過去のシステムからのお知らせ>                                                                                                    |
|                                                    | お知らせ                                                                                                    |
|                                                    | 【2023年03月03日】 (完全復旧しました) Pay-easy (ペイジー) 決済の障害<br>について                                                                                                    |
|                                                    | M P N収納機関共同利用センターで障害が発生し、2月28日18時以降にPay-e<br>asy(ヘイシー)決済で発生していた不具合については、3月2日20時頃までに<br>完全復旧しました。<br>御利用の皆様には御迷惑をおかけして誠に申し訳ありませんでした。                                              |
|                                                    |                                                                                                    |

3--(3) 申込一覧

| e-KANAGAWA                         | 神奈川県電子申請                              | ノステム              |                     | ログアウト            |
|------------------------------------|---------------------------------------|-------------------|---------------------|------------------|
| 【申込一覧】<br>が表示                      |                                       |                   |                     | 利用省情報<br>一 予約手続き |
|                                    | 申込內容照会                                | <b>込内容照会</b>      |                     |                  |
| 申込一覧                               |                                       |                   |                     |                  |
| キーワードで探す                           |                                       |                   |                     |                  |
| 整理番号                               | 手続き名                                  |                   |                     |                  |
| 申込日                                | 1000000000000000000000000000000000000 | ~                 | <b>ガレンダー</b>        |                  |
|                                    | 入力例)2000年1                            | 1月23日は20000123と入力 |                     |                  |
|                                    |                                       | 検索                |                     |                  |
| 2023年○月〇日 ○時〇分                     | 現在                                    |                   |                     |                  |
| 並び替え 甲込日時 降順                       | ▼表示数変更                                | 20件ずつ表示           |                     |                  |
|                                    |                                       | 1                 |                     |                  |
| 整理番号                               | 手続き名                                  | 問い合わせ先            | 申込日時 処              | <b>埋状況</b> 操作    |
| 【テス】<br>820607155541<br>ル法に割<br>ル用 | 、申込〕建設リサイク<br>┋づく届出_マニュア              | 1                 | 2023年〇月〇日 〇時<br>(J  |                  |
|                                    | <u>`</u>                              |                   | $ \longrightarrow $ |                  |
| ①整理番号から、                           |                                       | 処理状況は             |                     |                  |
| 中込をした油はであることを確                     | í<br>E                                |                   | 区却済力                |                  |
| 認してください                            | -                                     |                   |                     |                  |
|                                    |                                       |                   | ②【詳細<br>をクリ<br>くださ  | 8]<br>ックして<br>い  |
|                                    |                                       |                   |                     |                  |
|                                    |                                       |                   |                     |                  |

## 3--(4) 申込詳細

| е-книнсний                                                                                                    | 神奈川県電子申請システム                                                                                                    |  |  |  |
|----------------------------------------------------------------------------------------------------|----------------------------------------------------------------------------------------------------|--|--|--|
| 【申込詳細】                                                                                                    | 利用者情報                                                                                                    |  |  |  |
| が表示                                                                                                    | 曲込内容昭会                                                                                                    |  |  |  |
|                                                                                                    | 申込内容照会                                                                                                    |  |  |  |
| 申込詳細                                                                                                    |                                                                                                    |  |  |  |
|                                                                                                    |                                                                                                    |  |  |  |
| →四内谷を唯談してくたさい。<br>《添付ファイルは一度パソコンに                                                                                                    | 保存してから開くようにしてください。                                                                                                    |  |  |  |
| 手続き名                                                                                                    | 【テスト申込】 建設リサイクル法に基づく届出_マニュアル用                                                                                                    |  |  |  |
| 整理番号                                                                                                    | 820607155541                                                                                                    |  |  |  |
| 処理状況                                                                                                    | 処理中(返信済)                                                                                                    |  |  |  |
| 処理履歴                                                                                                    | 2023年0月0日0時0分 ファイルアップロード         2023年0月0日0時0分 愛理         2023年0月0日0時0分 修正         2023年0月0日0時0分 返却         2023年0月0日0時0分 申込       |  |  |  |
| 返信添付ファイル1                                                                                                    | サンブル 受領書 〇〇十木事務所.pdf                                                                                                    |  |  |  |
|                                                                                                    |                                                                                                    |  |  |  |
| 云達事項                                                                                                    |                                                                                                    |  |  |  |
| 云達事項                                                                                                    | 内容                                                                                                    |  |  |  |
| 云達事項<br>日時                                                                                                    | 内容<br>伝達事項はありません。                                                                                                    |  |  |  |
|                                                                                                    | 内容<br>伝達事項はありません。                                                                                                    |  |  |  |
| 云達事項 日時 ₽込内容 2023/○/○ ○:○ 20                                                                                                    | 内容<br>伝達事項はありません。<br>D23/〇/〇 〇:〇                                                                                                   |  |  |  |
| 広達事項 日時 ₱込内容 2023/○/○ ○:○ 20 届出日                                                                                                    | <u>内容</u><br>伝達事項はありません。<br>223/O/O O:O<br>令和5年O月O日<br>【受領書】                                                                       |  |  |  |
| 広達事項<br>日時                                                                                                    | 内容       伝達事項はありません。       223/O/O O:O       令和5年O月O目       代理者                                                                    |  |  |  |
| 広達事項<br>日時                                                                                                    | 内容       伝達事項はありません。       D23/O/O O:O       令和5年0月0日       代理者       が規届出         どのクロードして                                        |  |  |  |
| 広達事項<br>日時                                                                                                    | 内容       伝達事項はありません。       23/O/O O:O       令和5年0月0日       代理者       が成届出       伊勢原市                                               |  |  |  |
| 広達事項   日時   おいれい、いこ   日時   おいれい、いこ   日時   2023/0/0 0:0   2023/0/0 0:0   2023/0/0 0:0   2023/0/0 0:0   2023/0/0 0:0   2023/0/0 0:0   2023/0/0 0:0   2023/0/0 0:0   2023/0/0 0:0   2023/0/0 0:0   2023/0/0 0:0   2023/0/0 0:0   2023/0 /0 0:0   2023/0 /0 0:0   2023/0 /0 0:0   2023/0 /0 0:0   2023/0 /0 0:0   2023/0 /0 0:0   2023/0 /0 0:0   2023/0 /0 0:0   2023/0 /0 0:0   2023/0 /0 0:0   2023/0 /0 0:0   2023/0 /0 0:0   2023/0 /0 0:0   2023/0 /0 0:0   2023/0 /0 0:0   2023/0 /0 0:0   2023/0 /0 0:0   2023/0 /0 0:0   2023/0 /0 0:0   2023/0 /0 0:0   2023/0 /0 0:0   2023/0 /0 0:0   2023/0 /0 0:0   2023/0 /0 0:0   2023/0 /0 0:0   2023/0 /0 0:0   2023/0 /0 0:0   2023/0 /0 0:0   2023/0 /0 0:0   2023/0 /0 0:0   2023/0 /0 0:0   2023/0 /0 0:0   2023/0 /0 0:0   2023/0 /0 0:0   2023/0 /0 0:0   2023/0 /0 0:0   2023/0 /0 0:0   2023/0 /0 0:0   2023/0 /0 0:0   2023/0 /0 0:0   2023/0 /0 0:0   2023/0 /0 0:0   2023/0 /0 0:0   203/0 /0 0:0   203 | 内容       伝達事項はありません。       定 申込内容印刷       1000000       令和5年0月0日       代理者       所規届出       伊勢原市       神奈川太郎                       |  |  |  |
| 古時         日時         日時         2023/0/0 0:0       20         届出日         属出名         周出の種類         工事場所の市町村         発注者又は自主施工者の氏名         発注者又は自主施工者の氏名         うリガナ                                                                                                    | 内容       伝達事項はありません。       企道事項はありません。       23/O/O O:O       令和5年0月0日       代理者       が規届出       伊勢原市       神奈川 太郎       カナガフ タロウ |  |  |  |

# 3-(5) 完了確認

| e-Kanagawa #                             | 奈川県電子申請              | システム                           |                    | ▲ログアウト<br>利田芝信報                                                             |
|------------------------------------------|----------------------|--------------------------------|--------------------|-----------------------------------------------------------------------------|
| > 手続き申込 > 申込P                            | ·<br>容照会             | 门山交昭公                          |                    | <ul> <li>オリカゼード#K</li> <li>         一一一一一一一一一一一一一一一一一一一一一一一一一一一一一</li></ul> |
| 申认一覧                                     | -+-                  | 四时在黑云                          |                    |                                                                             |
| キーワードで探す                                 |                      |                                |                    |                                                                             |
| 整理册号<br>申込日                              | 【申込内<br>をクリッ<br>ください | P容照会】<br>クして<br><sup>検索</sup>  | לא.<br>אלא<br>אלא  | ンダー                                                                         |
| 2023年〇月〇日 〇時〇分 現在<br><b>並び替え</b> 単込日時 降順 | ▼表示数变                | E 20件ずつ表示<br>1                 | V                  |                                                                             |
| 整理番号                                     | F続き名                 | 問い合わせ先                         | 申込日時               | 処理状況 操作                                                                     |
| 820607155541<br>ル<br>ル用                  | 、届出_マニュア             |                                | 2023年〇月〇日〇         | 時 完了 詳細 >                                                                   |
|                                          |                      | 処理状況:<br>【完了】<br>になって<br>手続きは: | が<br>いれば受理<br>完了です |                                                                             |
|                                          |                      |                                |                    |                                                                             |
|                                          |                      |                                |                    |                                                                             |